# Boletín

### **Fediamante** Juntos Construimos Sueños

#### ¡Celebramos una década de logros y compromiso! https://youtu.be/7FITL\_tSJpw

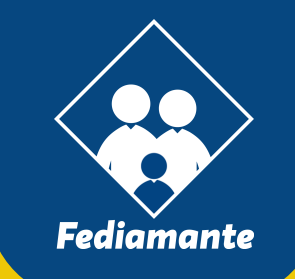

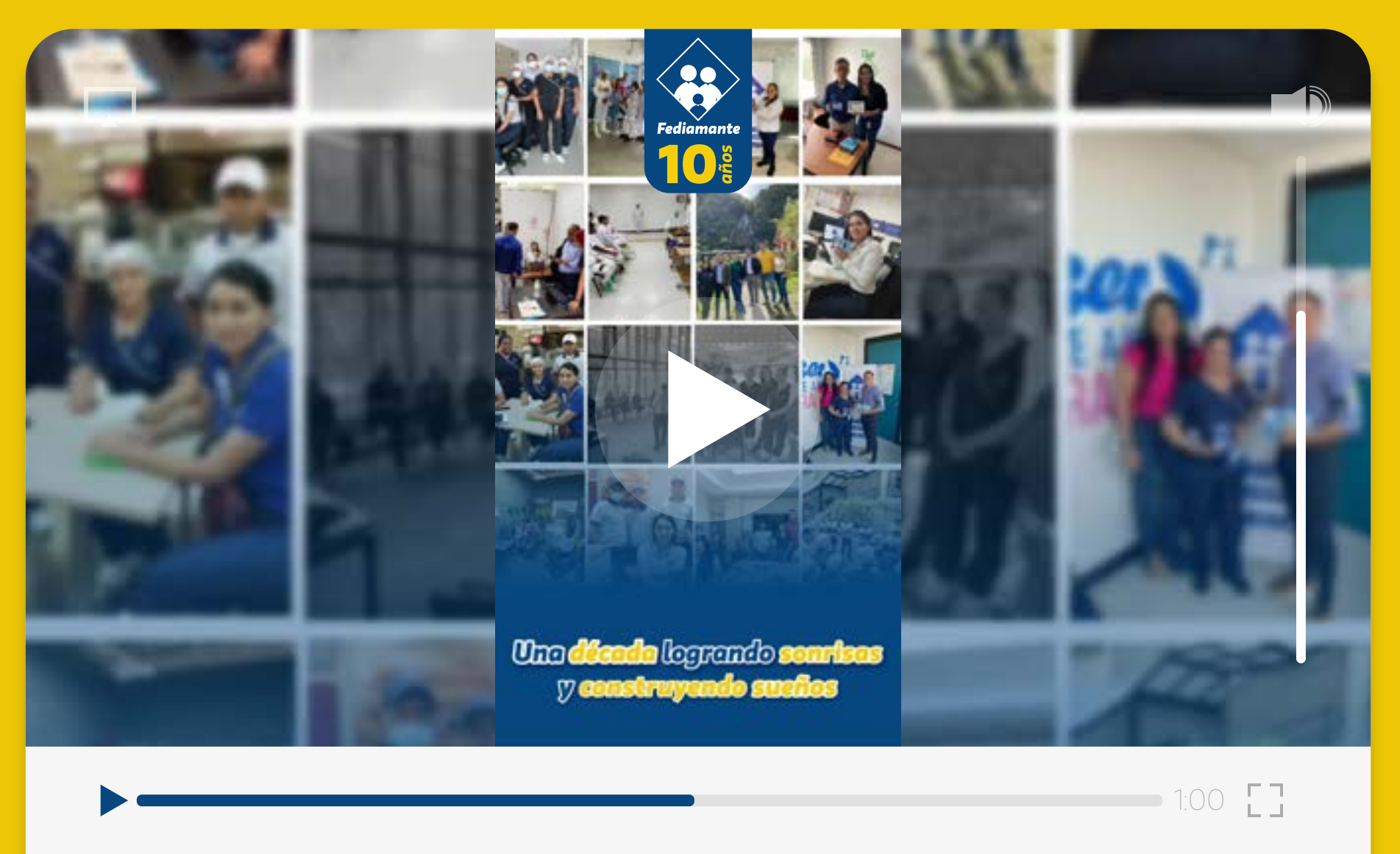

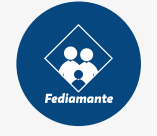

10 años construyendo sueños FEDIAMANTE

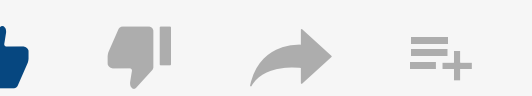

1,000,000 views

## **AUXILIO** DE LENTES

Aplica para **auxilio enfermedades** que se deriven de una prescripción de **ametropías altas,** que afecten el desempeño laboral del trabajador o **fórmulas** más altas de **(2)** o **(-2) dioptrías.** 

#### **Requisitos:**

**1.** Llevar **seis meses** de **asociado** al Fondo.

 Orden médica y factura de venta.

**3.** No aplica valor mínimo de gasto y se otorga **máximo** un **50% del valor** de las facturas y **máximo** hasta el **10% de un SMMLV.** 

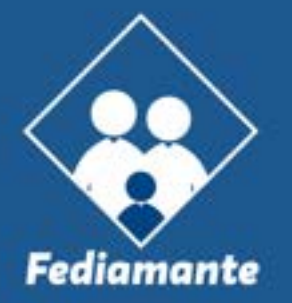

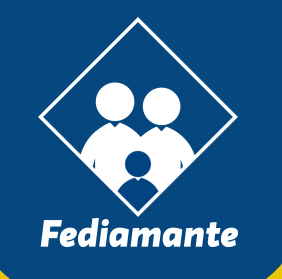

#### illegó el chat Bot fediamante!

Ya tenemos activo nuestro **Chatbot Fediamante**. Escríbenos al WhastApp **3128249084**. Ten encuenta las siguientes opciones:

- Vincularse al fondo, digite 1.
- Apertura y modificación de ahorros voluntarios, *digite 2*.
- Solicitud de créditos, digite 3.
- Consulta estado de cuenta (créditos, ahorros y pólizas), digite 4.
- Información sobre convenios (Seguro de vida, previsión exequial o planes de celular), *digite 5.*
- Solicitud de auxilios, digite 6.
- Retiros y cruces de ahorros, digite 7.
- Retiros definitivos, digite 8.
- Descuentos de nómina, digite 9.
- Otras inquietudes, digite O.

### NUEVO ACCESO A TU ESTADO DE CUENTA

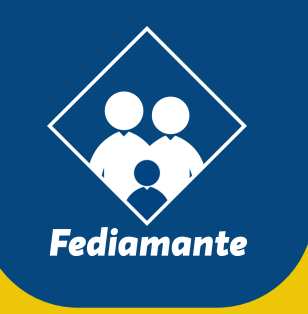

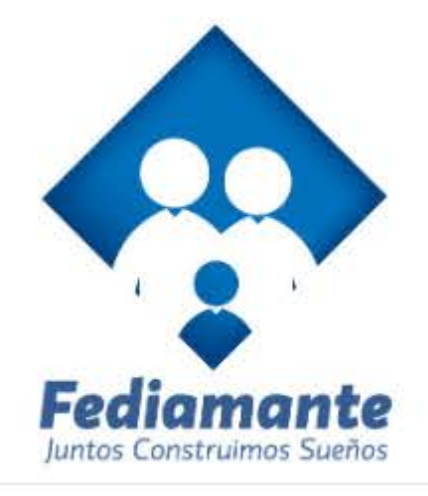

#### Ingrese por favor su usuario

Ingrese su identificacion

#### Continuar

0

¿Olvidó su usuario?

#### Accede a tu estado de cuenta así:

• Ingresa a https://fediamante.com.co y elige la opción "consulta tu estado de cuenta".

 Una vez ingreses, debes digitar tú usuario (número de cedula).

• Cuando el sistema le pida clave, darás clic en la opción *"olvidé mi clave"*.

• Se te dará la opción de elegir entre enviar clave por *mensaje de texto o al correo electrónico*, por lo cual debes elegir una.

 Apenas recibas tu nueva contraseña, ingresa al sistema y cámbiala por una nueva que tenga entre cuatro (4) y ocho (8) números.

• En el siguiente paso debes ingresar una frase de seguridad y elegir una imagen de seguridad.

 Hecho lo anterior, se solicitará autorización para el tratamiento de tus datos personales.

 Una vez culminado este proceso de autenticación, el sistema pedirá nuevamente que digite su usuario y contraseña, donde debes validar que ya aparezca tu imagen y frase de seguridad antes del ingreso.

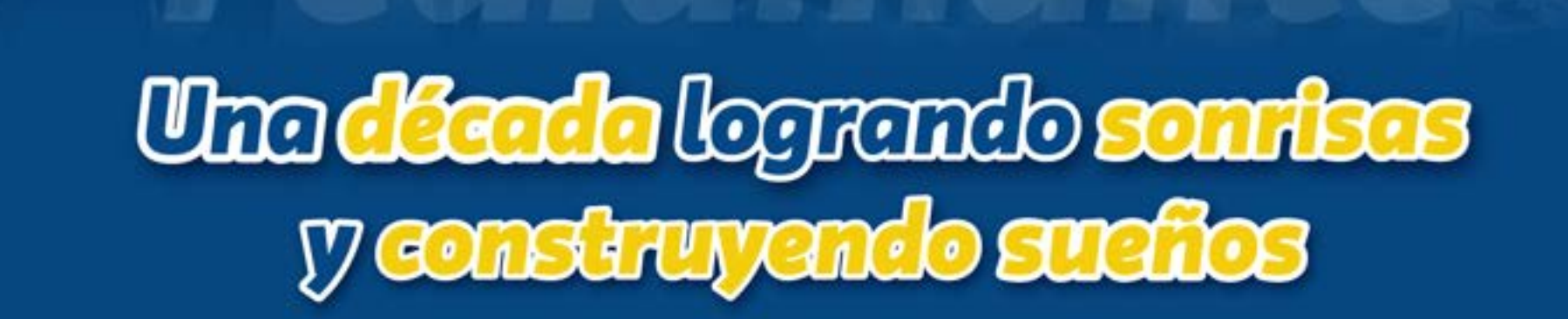

Fediamante

ños

#### **MUCHAS GRACIAS**

### **Fediamante** Juntos Construimos Sueños